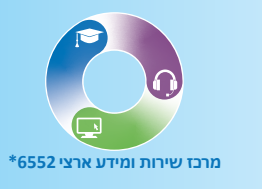

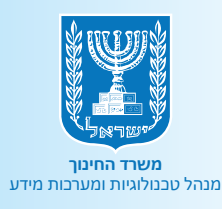

# ערוסופט דבאשגעש מדריך למשתמש

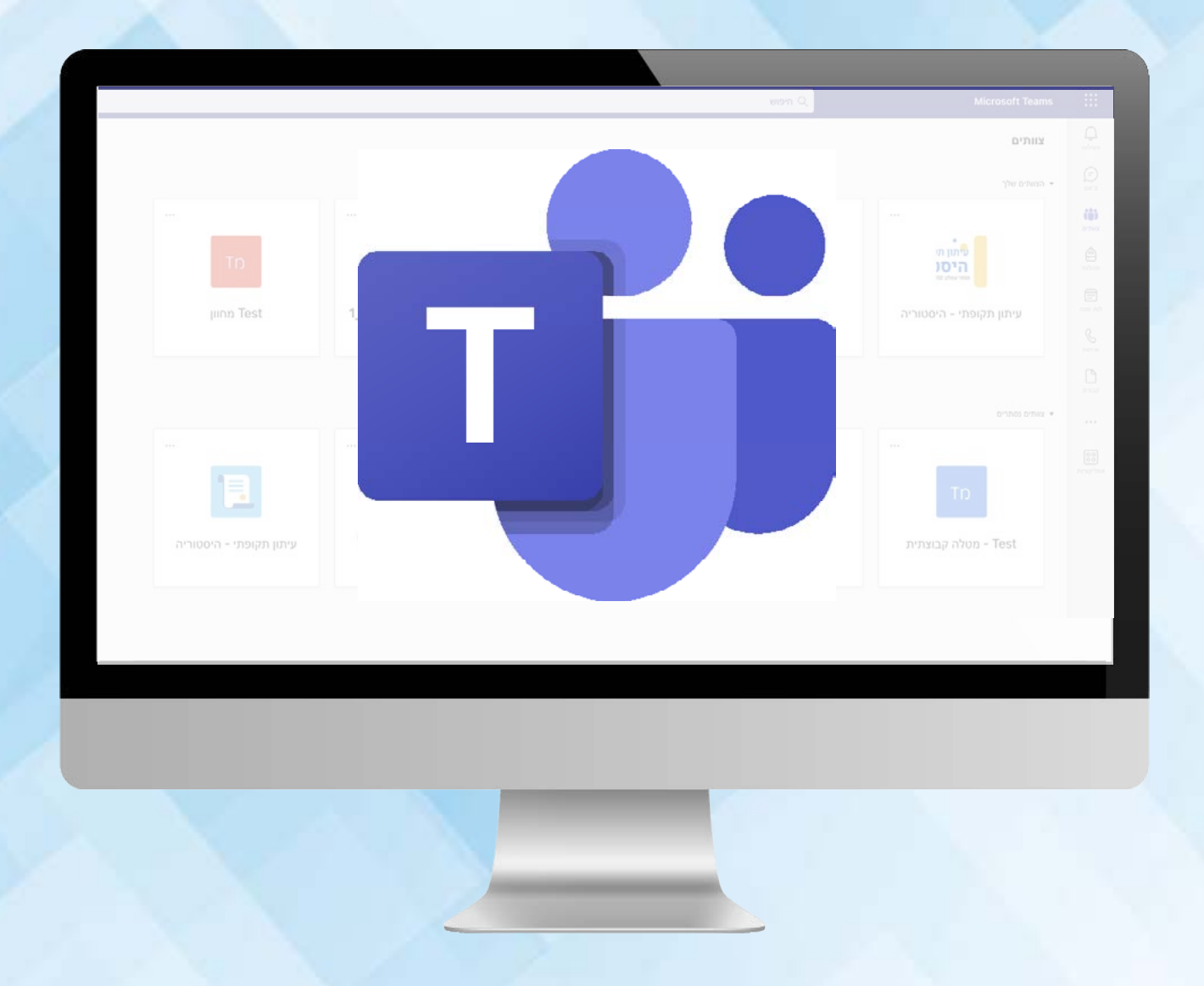

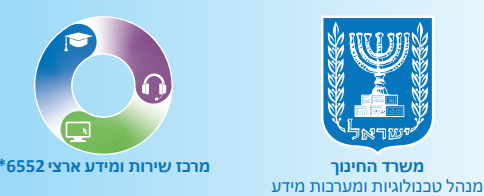

# תוכן עניינים

# רקדמה 🖲

- כניסה לסביבת טימס 💿
  - יצירת צוות 💿
  - ניהול צוות 🖲
  - הוספת ערוץ 🔍
  - יצירת פגישה 💿
  - ניהול פגישה 💿
    - פעילויות 💿
      - צ'אט 💿

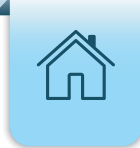

# הקדמה

**מייקרוסופט טימס** הינו מרחב למידה דיגיטלי המשלב צ'אט, פגישות וידאו, אחסון קבצים ואינטגרציה בין יישומים. המרחב מאפשר למורה ליצור קשר עם התלמידים, לתת להם משימות לביצוע בזמנם הפנוי בקבוצות או באופן פרטני.

# כניסה לסביבת טימס

**1.** הקלידו בדפדפן **"פורטל עובדי הוראה"** ולחצו על הקישור הראשון.

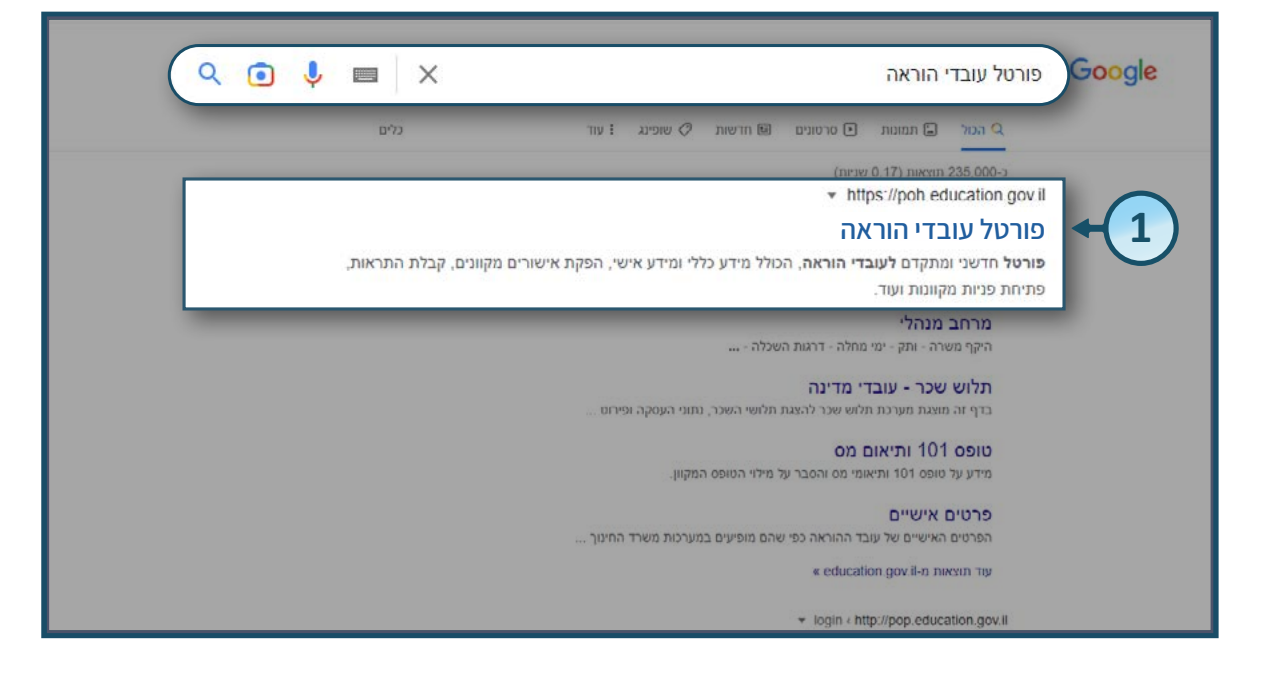

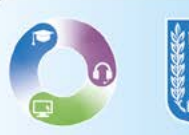

#### 2. בחרו בלשונית מרחב פדגוגי.

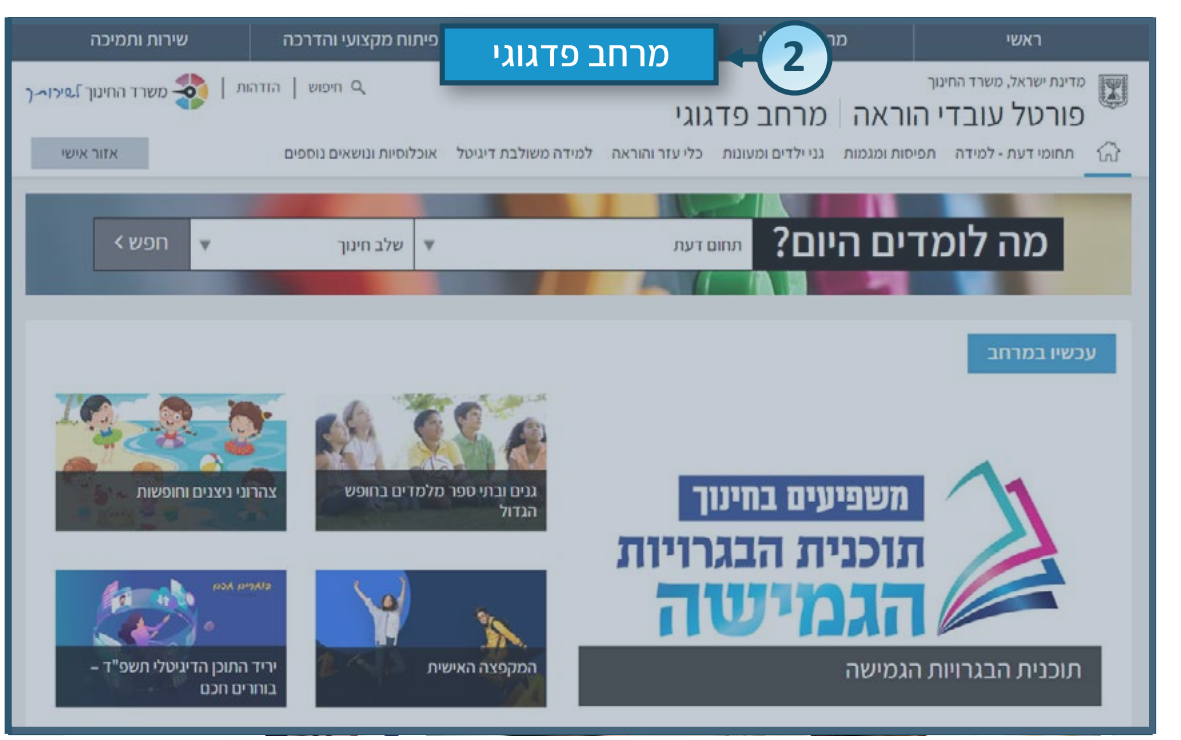

#### . לבסוף לחצו על סביבת ענן 365 Microsoft.

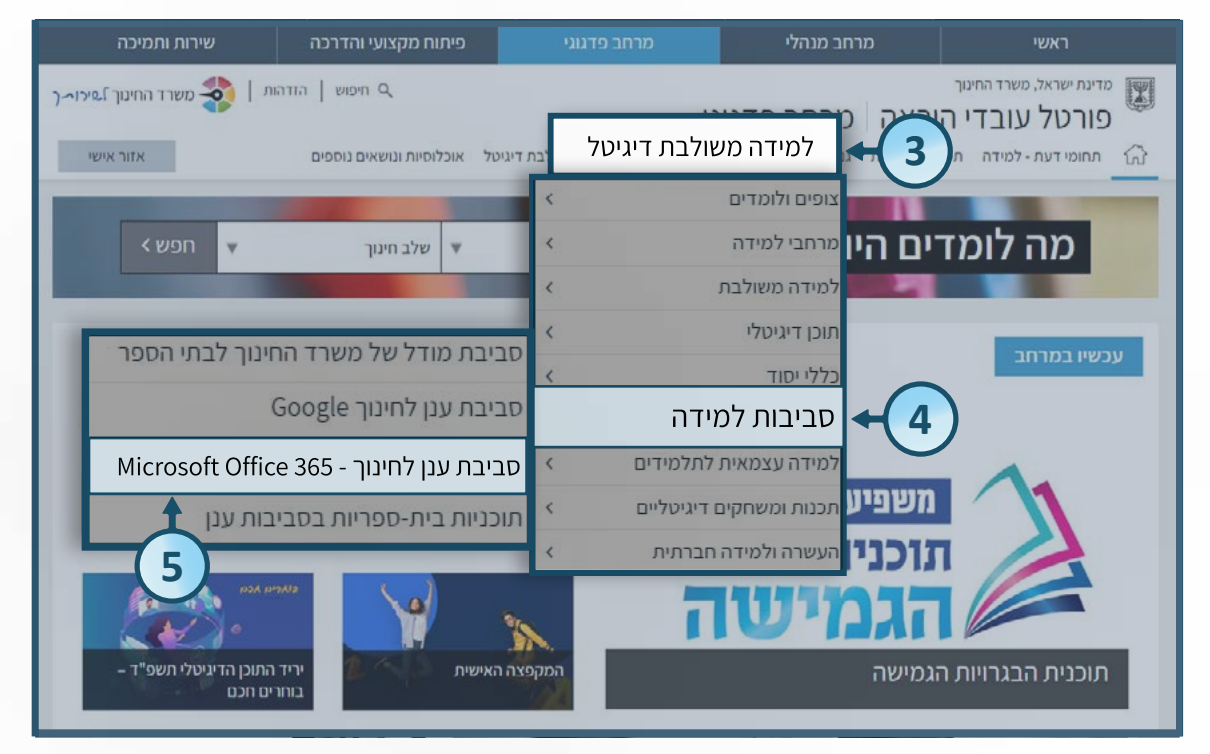

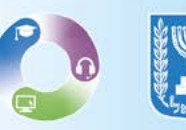

#### 6. לחצו על כניסה לפי מחוזות.

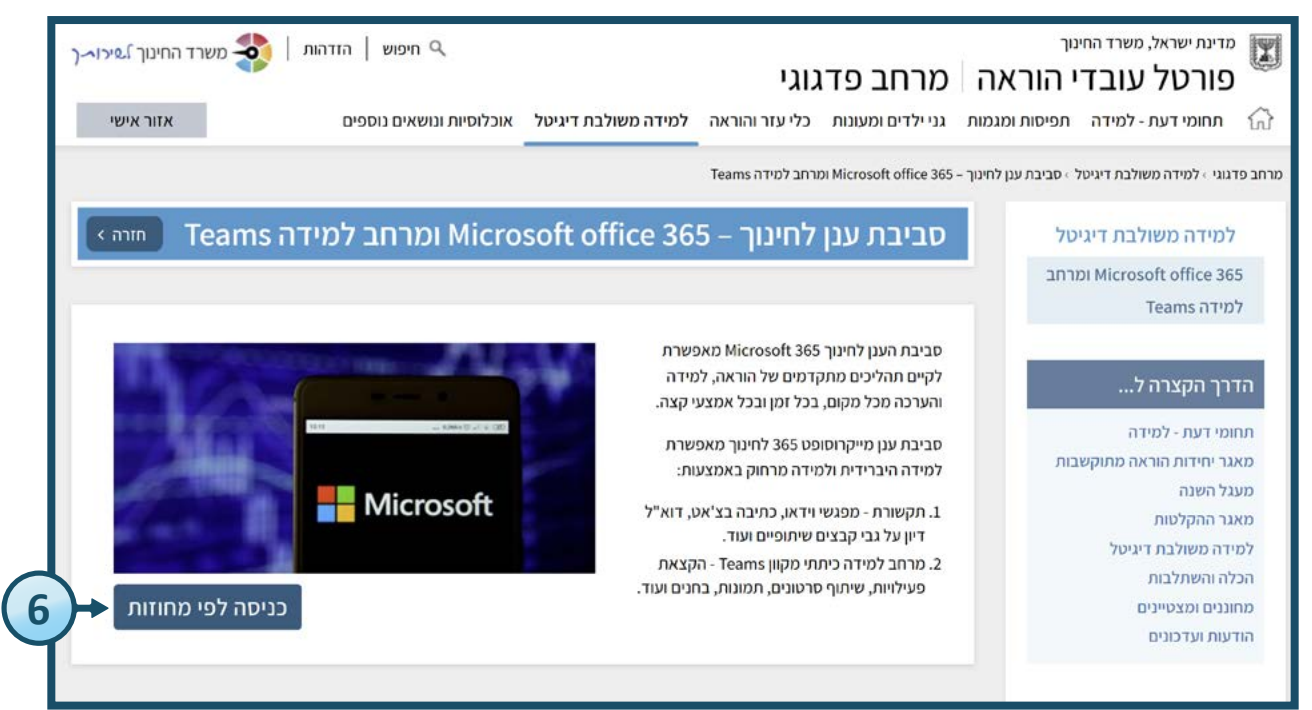

#### בחרו את **המחוז הרצוי** מבין המחוזות המוצגים.

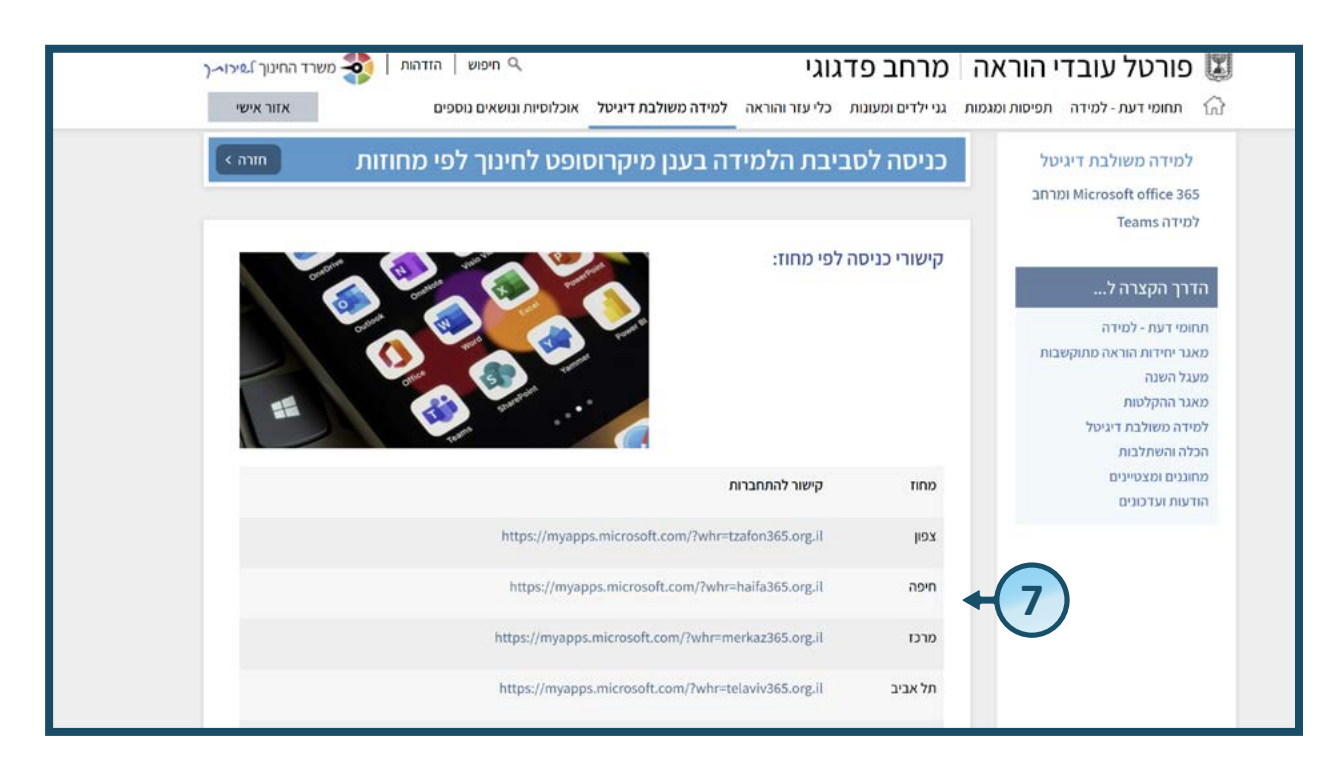

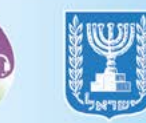

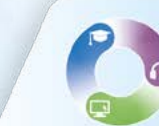

#### הזדהות אחידה של משרד החינוך

קיימות 2 אפשרויות הזדהות במערכת, בחרו באפשרות הרצויה:

• הקלידו את קוד המשתמש והסיסמה שברשותכם ולחצו על כניסה.

• הקלידו את מס' הזהות שלכם ולחצו על **שלחו קוד לנייד שלי**.

אם מספר הטלפון שמופיע במערכת שגוי, ניתן לעדכן את המספר בלחיצה על **לעדכון טלפון נייד**.

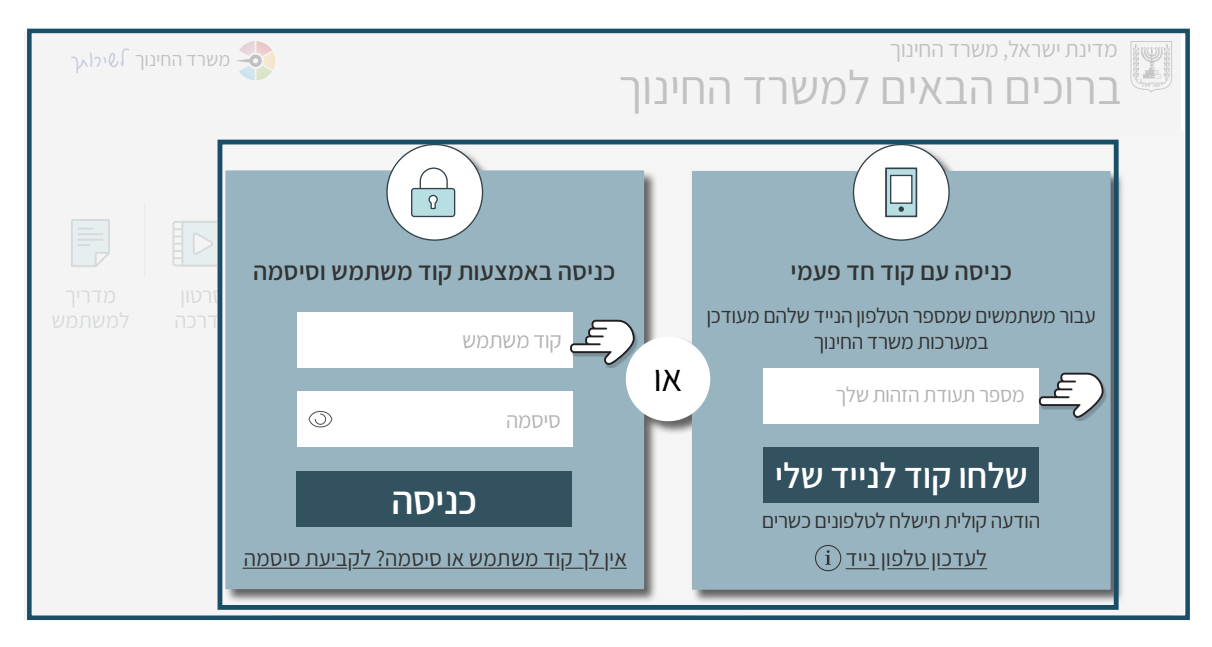

• לאחר ביצוע הזיהוי יופיע מסך הבית של סביבת office 365.

.9 לחצו על Teams בכדי להיכנס אל כיתת הלימוד.

|                                       | Q, neuw                                                   | Microsoft 365                      |                 |
|---------------------------------------|-----------------------------------------------------------|------------------------------------|-----------------|
| אינית שלך כדי למצוא, ליצור ולש.<br>Mi | icrosoft 365 אפליקציית Office הופכת לאפליקציה החדשה 🚺 🔶 🏮 |                                    | <b>A</b><br>202 |
|                                       |                                                           |                                    |                 |
|                                       |                                                           | Microsoft 365, stud50 ברוך בואך אל |                 |
|                                       |                                                           | מומלצים                            |                 |
|                                       |                                                           | פתחת פריט זה לאחרונה               |                 |
|                                       |                                                           |                                    | Ĵ               |
|                                       |                                                           |                                    | Word            |
|                                       | דף תכנון קבוצתי                                           | 6 רפלקציה אישית - שלב              | Excel           |
|                                       |                                                           |                                    |                 |
|                                       | + מועדפים                                                 | 😭 הכל 🕚 נפתח לאחרונה 88 משותף      | CineNote        |

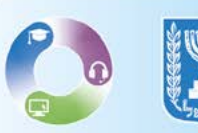

בכניסה לסביבה, ניתן לצפות בצוותים השונים. מצד ימין למעלה ניתן לראות את
 פעמון הפעילות, במידה וישנה פעילות חדשה הפעמון יתריע.

- כל משבצת מהווה צוות מסוג כיתה.

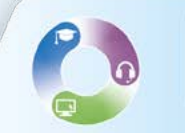

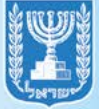

# יצירת צוות

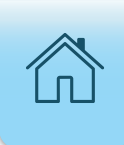

# **1.** ליצירת צוות חדש לחצו על כפתור **הצטרף לצוות או צור צוות.**

| <b>an</b>                             |                                               | חיפוש                                      | Q. Microsoft Teams                                |                         |
|---------------------------------------|-----------------------------------------------|--------------------------------------------|---------------------------------------------------|-------------------------|
| הצטרף לצוות או צור צוות 😤             | +1                                            |                                            | צוותים                                            | ם<br>פעילוח             |
|                                       |                                               |                                            | - הצוותים שלך                                     | (E)<br>KNO              |
| · · · · · · · · · · · · · · · · · · · |                                               |                                            |                                                   | עוותים                  |
| תך                                    |                                               | 272                                        | กล                                                | Dickon,                 |
| תנ"ך חמ"ד- עיתון- נביא י1             | אזרחות מתורגם לערבית-<br>עומון, אנגלות נו4-ו4 | ספרות ממלכתי- הסכת-<br>אנבלית בו4-ו4       | היסטוריה ממלכתי- תוצר<br>וצורתו חזותו, אנגלית נו4 | <b>ت</b><br>10 سنة      |
|                                       | 4-40 11 3414 (1013                            | 4-10113/1                                  | 4-4031-38310 - 38811 - 311-3                      | G. CHINNEY              |
|                                       |                                               |                                            |                                                   |                         |
|                                       | תך                                            | 1000                                       |                                                   | <b>ספט</b><br>אפליקציעו |
| תנ"ך חמ"ד- עיתון- נביא י1             | -תנ"ך חמ"ד- דף מקורות<br>נביא י1              | תושב"ע חמ"ד- תוצר יצירתי<br>חזותי- נביא י1 | 1י תנ"ך חמ"ד- עיתון- נביא י                       |                         |
|                                       |                                               |                                            |                                                   | 0                       |

#### **ב.** לחצו על כפתור **צור צוות**

|                                                                      |                                                 | ריפוש ס,                                                  | Microsoft Teams                    |                                                             |
|----------------------------------------------------------------------|-------------------------------------------------|-----------------------------------------------------------|------------------------------------|-------------------------------------------------------------|
|                                                                      |                                                 |                                                           | י הקונס<br>הצטרף לצוות או צור צוות |                                                             |
| שורי מגמת מידע ונתונים- enaityse<br>ציבורית<br>הכול למות חורי המגוזה | עניטייע איז איז איז איז איז איז איז איז איז איז | שיש<br>הצטרף לצוות באמצעות קוד<br>מזן קור<br>באמל הזן אות |                                    |                                                             |
|                                                                      |                                                 |                                                           |                                    | 1000<br>1000<br>1000<br>1000<br>1000<br>1000<br>1000<br>100 |
|                                                                      |                                                 |                                                           |                                    | (C) nut                                                     |

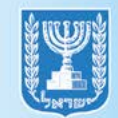

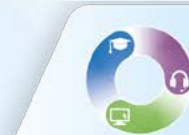

- **.3** הזינו את שם הצוות
- **4.** הזינו תיאור במידה וקיים
- **5.** בחרו את רמת הפרטיות של הצוות
  - **6.** בסיום לחצו על **הבא**

|          | 89                                                 |                                                                                                 | 44                                                                   |
|----------|----------------------------------------------------|-------------------------------------------------------------------------------------------------|----------------------------------------------------------------------|
|          | הארגון שלך, לפי פרויקט, יוזמה או תחום עניין משותף. | יצירת הצוות<br>עבוד בשיתוף פעולה הדוק עם קבוצת אנשים בתוך<br>קבלת מידע נוסף לגבי צוותים וערוצים | הצטרף לצוות באמצעות ק<br>הון קוז<br>פבלת פוי להעטרפות לצויה" היו אות |
|          | $\odot$                                            | שם צוות<br>בדיקה<br>תיאור                                                                       | • 3                                                                  |
| <b>4</b> |                                                    | אפשר לאנשים לדעת מה עושה הצוות הזה<br>פרטיות                                                    |                                                                      |
| 6        | < רובא רובא                                        | פרטי - רק בעלים של צוות יכול להוסיף חברים 🖣                                                     | • 5                                                                  |
|          |                                                    |                                                                                                 |                                                                      |

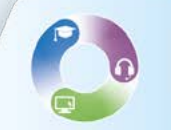

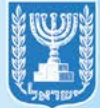

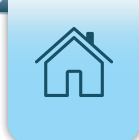

# ניהול צוות

 לחצו על שלושת הנקודות בכל צוות בכדי להציג אפשרויות נוספות כגון: הסתרת הצוות, ניהול הרשאות, מחיקת הצוות וכו'.

> 1.לחצו על שלושת הנקודות</mark> של הצוות הרצוי**.** 2. ולאחר מכן לחצו על ניהול צוות.

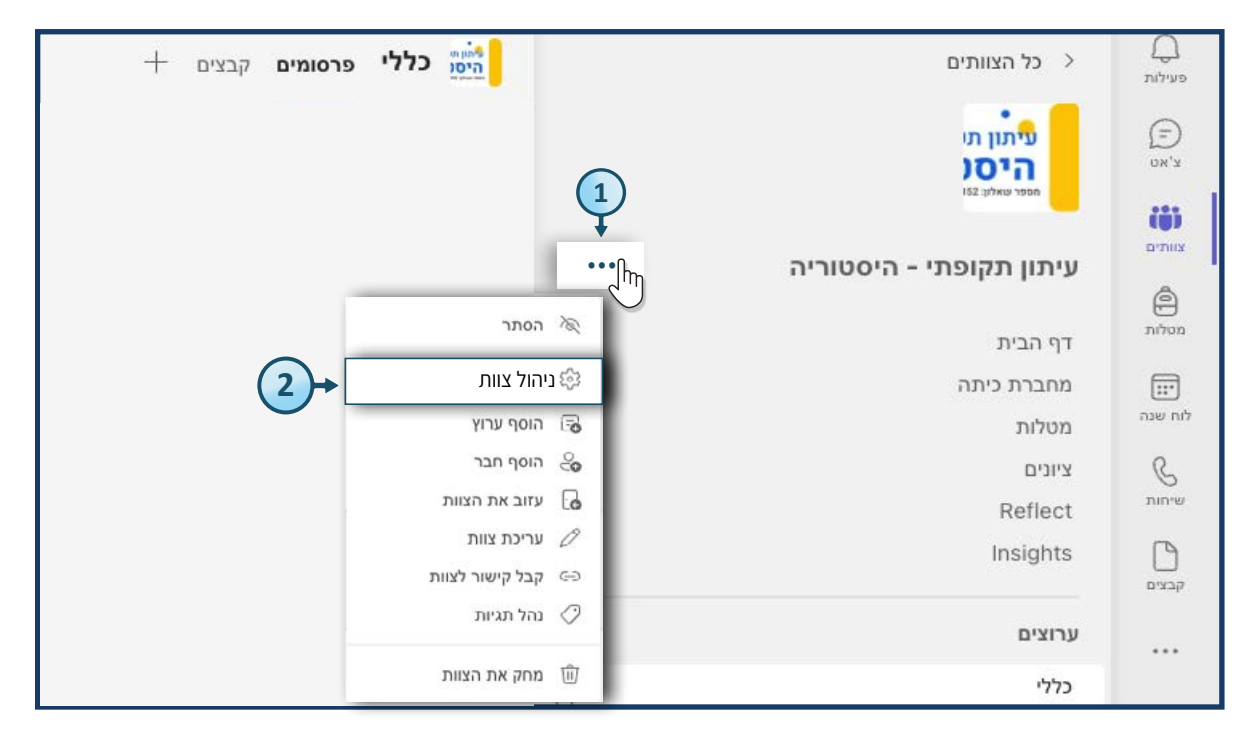

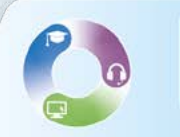

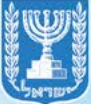

#### **..** לחצו על לשונית **הגדרות.**

#### **4.** בחרו **בקוד צוות.**

#### די ביווי בין די ביווי. 5. לחצו על **צור** לצורך הנפקת קוד איתו התלמידים יוכלו להצטרף לצוות.

| עיתון תקופתי - היסטוריה ···· עיתון תקופתי - היסטוריה ···· עיתון תקופתי - היסטוריה ···· | פעילות<br>(=                 |
|----------------------------------------------------------------------------------------|------------------------------|
| חברים בקשות ממתינות ערוצים הגדרות 🔫 3 נוסף 🗠                                           | ())                          |
| ערכת נושא של צוות בחר ערכת נושא •                                                      |                              |
| הרשאות חבר אפשר יצירת ערוץ, הוספת אפליקציות ועוד                                       | (III)                        |
| אפשר יצירת ערוצים ארשאות אורח אפשר יצירת ערוצים ∢                                      |                              |
| אזכורים בחר מי יכול להשתמש באזכורי @צוות ו@ערוץ •                                      |                              |
| קוד צוות + לא תקבל בקשות הצטרפות - לא תקבל בקשות הצטרפות                               |                              |
| צור + 5<br>הערה: אורחים לא יוכלו להצטרף עם קוד צוות                                    | <mark>88</mark><br>אפליקציות |

#### **.** בסיום ביצוע ההצטרפות לחצו על **הסר.**

| עיתון תקופתי - היסטוריה ····<br>עיתון תקופתי - היסטוריה להצגה                                                   | פעילות<br>(ב)<br>ע'אט     |
|----------------------------------------------------------------------------------------------------|---------------------------|
| רים בקשות ממתינות ערוצים הגדרות אפליקציות 2 נוסף 🗠                                                              | an (j)                    |
| ערכת נושא של צוות בחר ערכת נושא 🖣                                                                               | צוותים<br>ביותים<br>מטלות |
| אפשר יצירת ערוץ, הוספת אפליקציות ועוד אפשר יצירת ערוץ אפשר אפליקציות ועוד אפשר יצירת אפשר אפשר אפליקציות ועוד א | דיד:<br>לוח שנה           |
| אפשר יצירת ערוצים ארשאות אורח אפשר יצירת ערוצים ♦                                                               | שיחות                     |
| <ul> <li>שאזכורים</li> <li>בחר מי יכול להשתמש באזכורי @צוות ו@ערוץ</li> </ul>                                   | ק<br>קבצים                |
| שתף קוד זה כדי שאנשים יוכלו להצטרף ישירות לצוות - לא תקבל בקשות הצטרפות 🝷                                       |                           |
| sz7pcnc<br>א מסך מלא רוער ביער קוד צוות<br>הערה: אורחים לא יוכלו להצטרף עם קוד צוות                             | פס<br>אפליקציות           |

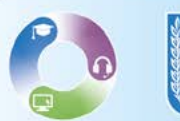

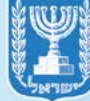

### • דרך נוספת לצירוף אנשי קשר לצוות היא על ידי הזנת שם התלמיד או המורה. 1.לחצו על שלושת הנקודות</mark> של הצוות הרצוי. 2. ולאחר מכן לחצו על ניהול צוות.

| רללי פרסומים קבצים + | < כל הצוותים >                    | פעילות       |
|----------------------|-----------------------------------|--------------|
| 1                    | עיתון תו<br>היסנ<br>נגד טאלון 152 | ביאס<br>צ'אס |
| ····                 | עיתון תקופתי - היסטוריה           | צוותים       |
| הסתר                 | דף הבית                           | מטלות        |
| € ניהול צוות         | מחברת כיתה                        |              |
| הוסף ערוץ 🕞          | מטלות                             | לוח שנה      |
| הוסף חבר 🖧           | ציונים                            | B            |
| עזוב את הצוות 🕞      | Reflect                           | שיחות        |
| עריכת צוות 🖉         | Insights                          | P            |
| כ∋ קבל קישור לצוות   |                                   | קבצים        |
| נהל תגיות 🖉          | ערוצים                            |              |
| מחק את הצוות 🗍       | כללי                              | •••          |

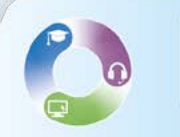

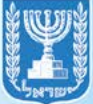

# **3.** להוספת תלמיד לצוות לחצו על לשונית **תלמידים.**

**.4** הזינו את שם התלמיד אותו תרצו לשייך ובסיום לחצו על **הוסף.** 

| (4) + הוסף         | ברון רובא<br>הוספ סבריס אל וייתון תקופתי - היסטוריה<br>תלמידים +3<br>א ישיבהא ∨ × |
|--------------------|-----------------------------------------------------------------------------------|
| ר מחברת כי<br>סגור |                                                                                   |

# **5.** להוספת מורה לצוות לחצו על לשונית **מורים**.

.6 הזינו את שם המורה אותו תרצו לשייך ובסיום לחצו על **הוסף**.

| א אל עיתון תקופתי - היסטורי: | ברוך הב                                                              |
|------------------------------|----------------------------------------------------------------------|
|                              | הוסף חברים אל עיתון תקופתי - היסטוריה<br><sup>תלמ</sup><br>א מורה +5 |
| סגור                         |                                                                      |

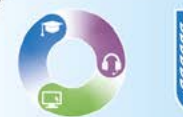

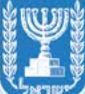

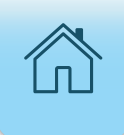

# הוספת ערוץ

#### 1. לחצו על **שלושת הנקודות** בכיתה בה תרצו להוסיף את הערוץ ולאחר מכן לחצו על **הוספת ערוץ.**

| <i>₀</i> …              |                              | חיפוש C                      | Microsoft Teams                       |                 |
|-------------------------|------------------------------|------------------------------|---------------------------------------|-----------------|
|                         | י- הסכת- אנגלית ט4-י4        | ספרות ממלכת<br>דרמה- שיתופית | <ul> <li>cf nailtein</li> </ul>       |                 |
|                         | הגדרות ניתוח אפליקציות תגיות | חברים בקשות ממתינות ערוצים   |                                       | (i)             |
| הוסף חבר 🕹              |                              | ניהול צוות                   |                                       | 21070           |
| חגים (ו) תפסיד          | ה מיקום                      | הוסף ערוץ                    | מטלות                                 | ntuo            |
|                         |                              | הוסף חבר                     | ציונים<br>Reflect                     | ດັກ ພະກ         |
| <ul><li>בעלים</li></ul> | , ישיבת שעלבים, מוטבשעל      | עזוב את הצוות                | Insights                              | Sunn            |
|                         |                              | עריכת צוות                   | ערוצים                                |                 |
|                         |                              | קבל קישור לצוות              | כללי<br>הנחיות למורה ותקציר 🗅 👄       | 00<br>800 cprsn |
|                         |                              | נהל תגיות                    | צאט כיתתי<br>שיחה כיתתית              |                 |
|                         |                              |                              | שלב 1 - היכרות עם המשימה              |                 |
|                         |                              | מחק צוות                     | שלב 2 - הנחיה ולמידה<br>שלב 3 - תכנוו | 0               |
|                         |                              |                              | שלב 3 - תכנון                         | (?)             |

#### **2.**הזינו את שם הערוץ ותיאורו. **3.** בחרו מבין הרשימה את פרטיות הערוץ. **4.** בסיום לחצו על **הוסף.**

|   |           | 8.22.30.11.2022 Assignments 🚱 אראריך היעד של המטלה השתנה.             |
|---|-----------|-----------------------------------------------------------------------|
|   |           | יצירת ערוץ עבור צוות "עיתון תקופתי - היסטוריה<br>שם ערוץ<br>1234      |
|   |           | תיאור (אופציונלי)<br>הוסף תיאור כדי לעזור לאחרים למצוא את הערוץ הנכון |
|   | © ~       | פרטיות<br>רגיל - לכל אחד בצוות יש גישה                                |
| 4 | יסול הוסף | הצג אוטומטית ערוץ זה ברשימת הערוצים של כולם                           |
|   |           | הצג מטלה                                                              |

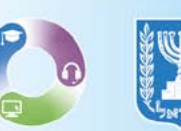

#### <u>יצירת מטלה חדשה:</u> 1. לחצו על כפתור **צור**.

| <b></b>     |                            | ם חיפוש Q                                  | Microsoft Teams                                                                                               |             |
|-------------|----------------------------|--------------------------------------------|----------------------------------------------------------------------------------------------------|-------------|
| C 2         |                            | מטלות 🖨                                    | < כל הצוותים                                                                                                  |             |
|             | סיוטות Q חיפוש לפי שם מטלו | בקרוב מוכן לתת ציון תאריך היעד עבר הוחזר כ |                                                                                                    | (E)<br>DWCX |
|             |                            | 1 בספס' שישי                               | ספרות ממלכתי- הסכת                                                                                            | ornex       |
| 0/1 🛩 1/1 🗸 |                            | שלב 5 - טיוטה<br>להגשה במועד 09:36         | מטלות                                                                                                    |             |
|             |                            |                                            | ציונים<br>Reflect<br>Insights                                                                                 |             |
|             |                            |                                            | ערוצים                                                                                                    |             |
|             |                            | 1                                          | כללי<br>הנחיות למורה ותקציר (<br>צאט כיתתי<br>שיחה כיתתית<br>שלב 1 - היכרות עם המשימה<br>שלב 2 - הנחיה ולמידה |             |
|             |                            | צור                                        |                                                                                                    |             |

#### **.** בחרו את האפשרות הרצויה מתוך הרשימה.

| en                             | איפוש Q                                  | Microsoft Teams                                                |          |
|--------------------------------|------------------------------------------|----------------------------------------------------------------|----------|
| C 2                            | מטלות 🚖                                  | < כל הצוותים                                                   | Q        |
| ניוטות Q חיפוש לפי שם מטלה 🗧 🕄 | בקרוב מוכן לתת ציון תאריך היעד עבר הוחזר | 2. 2.                                                          |          |
|                                | 1 בספט' שישי                             | ספרות ממלכתי- הסכת                                             |          |
| 0/1 4 1/1 1/                   | שלב 5 - טיוטה<br>להגשה בחועד 09:36       | מטלות                                                          | 1000     |
|                                |                                          | ציונים<br>Reflect                                              | naw old  |
|                                |                                          |                                                                | nirrii   |
|                                | מנולה                                    | ctc)                                                           |          |
|                                | בוחן                                     | המדיות כמורה ותקציר פיני<br>צאט כיתתי<br>שימה ביתקית           | пароон   |
|                                | מתוך מטלה קיימת                          | שיה כיוזרת<br>שלב 1 - היכרות עם המשימה<br>שלב 2 - הנחיה ולמידה |          |
|                                | צור                                      |                                                                | ()<br>() |

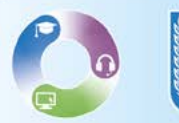

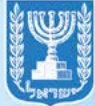

#### <u>יצירת מטלה חדשה:</u> 1. לחצו על כפתור **צור**.

| <i>₀</i>                  | חיפוש                                           | Microsoft Teams                                                                                               |            |
|---------------------------|-------------------------------------------------|----------------------------------------------------------------------------------------------------|------------|
| C 2                       | מטלות 😂                                         | < כל הצוותים                                                                                                  |            |
| Q חיפוש לפי שם מטלה 🛛 🖻 🕄 | בקרוב מוכן לתת ציון תאריך היעד עבר הוחזר טיוטות |                                                                                                    |            |
|                           | 1 בספט' שישי                                    | ספרות ממלכתי- הסכת                                                                                            |            |
| 0/1 🛩 1/1 🗸               | שלב 5 - טיוטה<br>להגשה בחועד 99:36              | מטלות                                                                                                    |            |
|                           |                                                 | ציונים<br>Reflect<br>Insights                                                                                 |            |
|                           |                                                 | ערוצים                                                                                                    |            |
|                           |                                                 | כללי<br>הנחיות למורה ותקציר .<br>צאט כיתתי<br>שיחה כיתתית<br>שלב 1 - היכרות עם המשימה<br>שלב 2 - הנחיה ולמידה |            |
|                           | צור                                             | שלב 3 - תכנון<br>שלר 4 - ארגון החידע                                                                          | ()<br>עורה |

#### **.** בחרו את האפשרות הרצויה מתוך הרשימה.

| <b></b>                   | ריפוש Q.                                        | Microsoft Teams                                                 |              |
|---------------------------|-------------------------------------------------|-----------------------------------------------------------------|--------------|
| C 2                       | מטלות 😂                                         | < כל הצוותים                                                    | Q<br>even    |
| ג חיפוש לפי שם מטלה 🛛 = 🕄 | בקרוב מוכן לתת ציון תאריך היעד עבר הוחזר טיוטות | 2.2                                                             | (=)<br>196'3 |
|                           | 1 בספט' שישי                                    | ספרות ממלכתי- הסכת                                              |              |
| 0/1 4 1/1 1/              | שלב 5 - טיינטה<br>להגשה בחועד 09:36             | מטלות                                                           | 0000         |
|                           |                                                 | ציונים<br>Reflect                                               | nau nêt      |
|                           |                                                 | Insights                                                        | nirrii       |
|                           | מטלה                                            | ctto                                                            |              |
|                           | בוחן                                            | הנחיות כמורה ותקציר פישא<br>צאט כיתתי<br>איומס בותקות           | אסליקציות    |
|                           | מתוך מטלה קיימת                                 | שיות כיתופת<br>שלב 1 - היכרות עם המשימה<br>שלר 2 - הנחיה ולחידה |              |
|                           | צור                                             | שלב 2 - תכנון<br>שלב 3 - תכנון<br>שלב 4 - ארגון החידונ          | (?)<br>1010  |

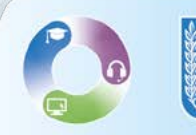

#### **.** בשדה כותרת הזינו את שם המטלה.

| בסל שמור הקינה | 3→ כותרת                                                                           |
|----------------|------------------------------------------------------------------------------------|
|                | הזן כותרת 🧹                                                                        |
|                | נען הראמר<br>הזן הראמר אין אין אין אין גער אין אין אין אין אין אין אין אין אין אין |
|                | יש אירף + אידאי פוריים.<br>בקודא<br>כלא בקודות                                     |
|                |                                                                                    |
| ל התלמידים     | עיתון תקופתי - היסטוריה                                                            |
| ינות ינד       | אל הקנה מדנמידים שהספו למיחה זו בעולה. עירך<br>הארץ יער                            |
|                | 2023 0: 17@                                                                        |
|                |                                                                                    |
| ۲<br>(۵۶       | הוסף מטלה ללוחות שנה                                                               |
| שחך            | סרסם הודעות משימה לערוץ זה: <b>כללי</b>                                            |
| 10 CO          |                                                                                    |

#### **4.** בשדה **הוראות** יש להזין את הוראות המטלה**.** 5. ניתן לצרף קבצים על ידי לחיצה על <mark>צרף.</mark>

|   | שמור | בטל | מטלה חדשה                                 |
|---|------|-----|-------------------------------------------|
|   |      |     | כותרת (נדרשת)                             |
| _ |      |     |                                           |
|   |      |     | ם 1 Q   ל א   בי בו   ליי א<br>הזן הוראות |
|   |      |     | צרף + חדש 🗄 יישומים 🖉 גקודות              |
|   |      |     | ל <b>5</b><br>ד הוסף חבריקה               |
|   |      |     |                                           |

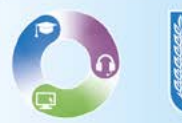

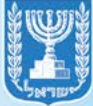

# **.** יש לבחור באיזו דרך להעלות את הקובץ ולבחור את הקובץ אשר ברצונכם להעלות.

|             |   | פט TEAMS.pptx<br>יר               | מצגת בסיסית מיקרוסו<br>התלמידים אינם יכולים לער |
|-------------|---|-----------------------------------|-------------------------------------------------|
|             |   | עומים                             | צרף 🕂 חדש 🖻 ייע                                 |
|             |   | (6)→                              | יקו 📥 OneDrive                                  |
|             |   |                                   | מחברת כיתה 🛚                                    |
|             |   |                                   | פ⊃ קישור                                        |
|             |   |                                   | צוותים 🐝                                        |
| כל התלמידים | Ô |                                   | ע 闻 התקדמות קריאה                               |
|             |   | יתה זו בעתיד. <mark>ערוך</mark> : | <sup>אל</sup> ↑ העלה ממכשיר זה                  |
|             |   |                                   |                                                 |

**.7** לחצו על **שלושת הנקודות** ובחרו אם התלמידים יוכלו לבצע שינויים במסמך או לא.

| (7)                                    |             |    | הוראות<br>⇔   ≟ ≔   ∆ ∀   ⊻ <i>I</i> В                                   |
|----------------------------------------|-------------|----|--------------------------------------------------------------------------|
|                                        |             |    | הזן הוראות                                                               |
|                                        |             |    | מצגת בסיסית מיקרוסופט TEAMS.pptx מצגת בסיסית מיקרוסופט                   |
| התלמידים עורכים עותק משלהם             |             |    | צרף + חדש ואישומים ⊘                                                     |
| 🗸 התלמידים אינם יכולים לערוך           |             |    | נקודות                                                                   |
|                                        |             |    | ללא נקודות                                                               |
| leams -ב שיפתח ב-<br>פתח ב- PowerPoint |             |    | הוסף רובריקה 🖽                                                           |
| PowerPoint Online פתח ב                |             |    | ברצה ל-                                                                  |
| הורד ⊻                                 | כל התלמידים |    | עיתון תהופתי - היסטוריה                                                  |
| הסר 🛈                                  | 2.13311133  | Ú, | ע זמן הקובור יי חסטוי ח.<br>אל תקצה לתלמידים שנוספו לכיתה זו בעתיד. ערוך |

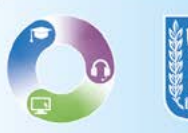

. בשדה נקודות ניתן להחליט אם המטלה תהיה עם ציון או ללא ציון 🖗

| $ \boxdot \ \ominus \   = \ = \ \land \ \forall \   \ \sqcup \ I \ B $            |    |
|-----------------------------------------------------------------------------------|----|
| הזן הוראות                                                                        |    |
| מצגת בסיסית מיקרוסופט TEAMS.pptx מצגת בסיסית מיקרוסופט התלמידים אינם יכולים לערוך |    |
| צרף + חדש 🗄 יישומים 🖉                                                             |    |
| נקודות                                                                            |    |
|                                                                                   |    |
| הוסף רובריקה 🖽                                                                    |    |
| עיתון תקופתי - היסטוריה 🗇 כל התלמידים                                             | ୍ତ |
| אל תקצה לתלמידים שנוספו לכיתה זו בעתיד. ערוך                                      |    |

# 8. בסיום לחצו על הקצה בכדי לשלוח את המטלה אל התלמידים. 8 במידה וברצונכם לשמור את המטלה כטיוטה לחצו על כפתור שמור, בכדי לבטל את הליך יצירת המטלה לחצו על כפתור בטל.

| מטלה חדשה                                              | נשמר: 16 בינו', 11:54 | בטל | שמור | הקצה |
|--------------------------------------------------------|-----------------------|-----|------|------|
| כותרת (נדרשת)<br>מטלה לדוגמה                           |                       |     |      | 8    |
| הוסף תגית 🖉<br>הוראות                                  |                       |     |      |      |
| ⊠⇔ ≣≔ A∀ ⊻ I B                                         | (                     |     |      |      |
| הזן הוראות                                             |                       |     |      |      |
| מצגת בסיסית מיקרוסופט TEAMS.pptx מצגת בסיסית מיקרוסופט |                       |     |      |      |
| צרף + חדש 🖹 יישומים 🧷<br>נקודות                        |                       |     |      |      |
| ללא נקודות                                             |                       |     |      |      |
|                                                        |                       |     |      |      |

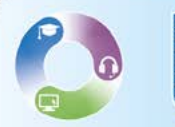

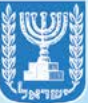

# יצירת פגישה

#### **1**. להתחלת פגישה בחרו את **הצוות הרצוי.**

|                            | won Q  | Microsoft Teams                    |
|----------------------------|--------|------------------------------------|
| אינטרף לצוח או אר באיז 🖏 🔅 |        | בוותים<br>איזיה<br>סיס - הוארס שרך |
|                            | $\sim$ |                                    |
|                            |        |                                    |
|                            |        | ניתוח מידע ונתונים<br>             |
|                            |        |                                    |
|                            |        |                                    |
|                            |        |                                    |
|                            |        |                                    |
|                            |        |                                    |

#### **ב.** להתחלת פגישה מידית לחצו על **סימן החץ** ובחרו ב**היפגש כעת.**

|      | P)       |           |              | won Q | Microsoft Teams                                       |                    |
|------|----------|-----------|--------------|-------|-------------------------------------------------------|--------------------|
| (2)→ | ר פגוש 🗸 |           |              |       |                                                       | <b>9</b> )<br>1010 |
|      |          |           |              |       | $\sim$                                                | 0                  |
|      | ש כעוד.  | וויפג     |              |       |                                                       |                    |
|      |          | _         |              |       |                                                       | 8                  |
|      | ון פגישה | תזמ 🖬     |              |       |                                                       | ACC:               |
|      |          |           |              |       |                                                       | 104 MG             |
|      |          |           |              | IV    |                                                       | 8                  |
|      |          |           |              |       |                                                       |                    |
|      | 4        | s annin s |              |       | ערוניס                                                | 1.00               |
|      |          |           |              |       |                                                       | 1.11               |
|      |          |           | norshi veza  |       | Visualization UTV OTTV<br>Databoard - TWOLFT - TWOLFT |                    |
|      |          |           | 1000 I       |       |                                                       | nuptor             |
|      |          |           |              |       |                                                       |                    |
|      |          |           |              | -     |                                                       |                    |
|      |          |           |              | 9     |                                                       |                    |
|      |          |           |              |       |                                                       |                    |
|      |          |           |              |       |                                                       |                    |
|      |          |           |              |       |                                                       |                    |
|      |          |           |              |       |                                                       |                    |
|      |          |           |              |       |                                                       | ()<br>(m)          |
|      |          |           | nemn ninke 🖾 |       |                                                       |                    |
|      | 1        |           |              |       |                                                       |                    |

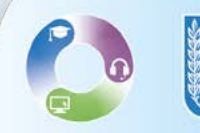

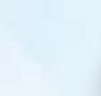

ſ

#### **.3** לתזמון פגישה עתידית לחצו על **תזמן פגישה.**

|     |                                |     |                                                  | ב פגוש     |
|-----|--------------------------------|-----|--------------------------------------------------|------------|
|     | $\sim$                         |     |                                                  |            |
| (6) |                                |     |                                                  | היפגש כעת  |
|     | גיתוח מידע ונתונים             |     |                                                  |            |
|     |                                |     |                                                  | תזמן פגישה |
|     |                                |     |                                                  |            |
|     |                                | IV. |                                                  |            |
|     |                                |     | ברוכה הבאה לכיתת "הפדגוגיה של מידע ונת           |            |
|     | ערוניס                         |     |                                                  |            |
|     |                                |     |                                                  |            |
|     | לוח סחוונים - דשכורד Dashboard |     | er ander several<br>Branche ander<br>Ander ander |            |
|     |                                |     |                                                  |            |
|     |                                |     |                                                  |            |
|     |                                | Ø   |                                                  |            |
|     |                                |     | פרויקט גמר                                       |            |
|     |                                |     |                                                  |            |
|     |                                |     |                                                  |            |
|     |                                |     |                                                  |            |
|     |                                | 1   | perts spec. Di                                   |            |
|     |                                |     |                                                  |            |

**4.** מלאו כותרת לפגישה.

#### **. בחרו תאריך לפגישה.**

- **.** ציינו זמן בכדי לקבל התראה לפני הפגישה.
  - **.** הזינו תיאור במידה וקיים.
    - **. ל**חצו על **שלח.**
- .outlook הפגישה מסונכרנת באופן אוטומטי עם לוח השנה 🖗

|         | S more services                                                        | Microsoft Teams 💠                                                                                                    |
|---------|------------------------------------------------------------------------|----------------------------------------------------------------------------------------------------|
|         |                                                                        | האל איז איז איז איז איז איז איז איז איז איז                                                                                                    |
|         | הוספת כותרת                                                            | <b>~+4</b>                                                                                                    |
| יום שלם | ● <sup>30</sup> / <sub>'pT</sub> × 12:00 30.7.2023 ← × 11:30 30.7.2023 | •5                                                                                                    |
| 7+      | マー・ビー・マー・マー・マー・マー・マー・マー・マー・マー・マー・マー・マー・マー・マー                           | B 12<br>B 12<br>B 12 |
|         |                                                                        | 0<br>7<br>4                                                                                                    |

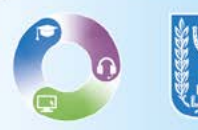

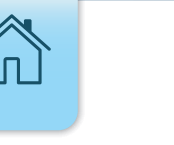

# ניהול פגישה

- **1.** להקלטת הפגישה לחצו על **עוד** ובחרו **בהקלטה ותעתוק.** 
  - **.2** לשינוי הרקע או טשטוש הרקע יש לבחור **באפקטי רקע.**

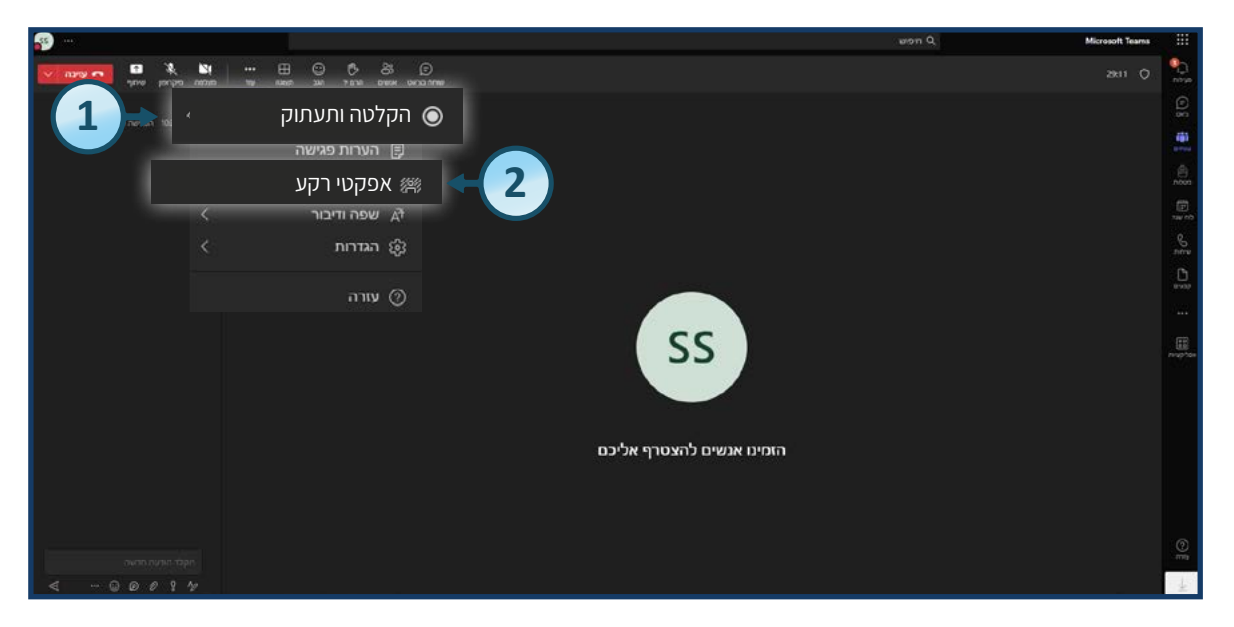

### **3.** להפעלת כתוביות בזמן הדיבור לחצו על **שפה ודיבור** ובחרו **בהפעל כתוביות.**

| <b>9</b> )                            |                                                      | WIEVE Q Microsoft Teams |             |
|---------------------------------------|------------------------------------------------------|-------------------------|-------------|
| na nakon nakon 🖬 🗖 🐂 🐂                | •• 🖽 😳 🔁 83 🔎<br>ni natiti sini tutti untuk okkonime |                         | -17 K       |
| <                                     | 🔿 הקלטה ותעתוק                                       |                         | (E) ==      |
|                                       | הערות פגישה 🗒                                        |                         | (inter      |
|                                       | אפקטי רקע 🎘                                          |                         | nten        |
| הפעל כתוביות 🗸                        | א שפה ודיבור 🕂 🔫 🗛                                   |                         | E           |
| · · · · · · · · · · · · · · · · · · · | < ուга ஓ                                             |                         | S           |
|                                       |                                                      |                         | 100<br>1000 |
|                                       |                                                      |                         |             |
|                                       | SS                                                   |                         | 111000      |
|                                       |                                                      |                         |             |
|                                       |                                                      |                         |             |
|                                       | הזמינו אנשים להצטרף אליכם                            |                         |             |
|                                       |                                                      |                         |             |
|                                       |                                                      |                         |             |
|                                       |                                                      |                         | 0           |
|                                       |                                                      |                         | +           |

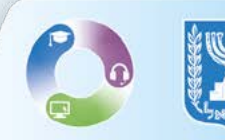

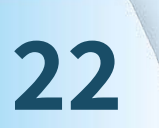

**4.** לניהול הרשאות המשתתפים בפגישה לחצו על **הגדרות** ולאחר מכן בחרו ב**אפשרויות פגישה.** 

| se                    |                                       | eron Q. Microsoft Teams |                 |
|-----------------------|---------------------------------------|-------------------------|-----------------|
|                       | 표 © 한 충 ⓒ<br>nam 30. *Eni Dean Una me |                         | -<br>1010       |
| ×                     | < הקלטה ותעתוק 🕥                      |                         |                 |
|                       | הערות פגישה 🛱                         |                         |                 |
|                       | אפקטי רקע 🕾                           |                         | n000            |
| හි הגדרות התקן        | לא שפה ודיבור 🔹                       |                         | Source<br>Antre |
| אפשרויות פגישה ≌      | 🛛 🕹 🚓 הגדרות א                        |                         | 0<br>8909       |
| נגישות 🕅              | עזרה 🕥 SS                             |                         |                 |
| אל תציג בועות צ\'אט 🖄 |                                       |                         |                 |
| כבה וידאו נכנס 🖄      | הומינו אנשים להצטרף אליכם             |                         |                 |
|                       |                                       |                         |                 |
|                       |                                       |                         |                 |
|                       |                                       |                         |                 |
|                       |                                       |                         | +               |

**5. באפשרויות פגישה** ניתן לבחור אילו הרשאות יהיו למשתתפים בפגישה. לחצו על המתג בכדי לאפשר את ההרשאה הרצויה או לחלופין לחצו על המתג בכדי לשלול את ההרשאה.

#### **6.** בסיום לחצו על **שמור.**

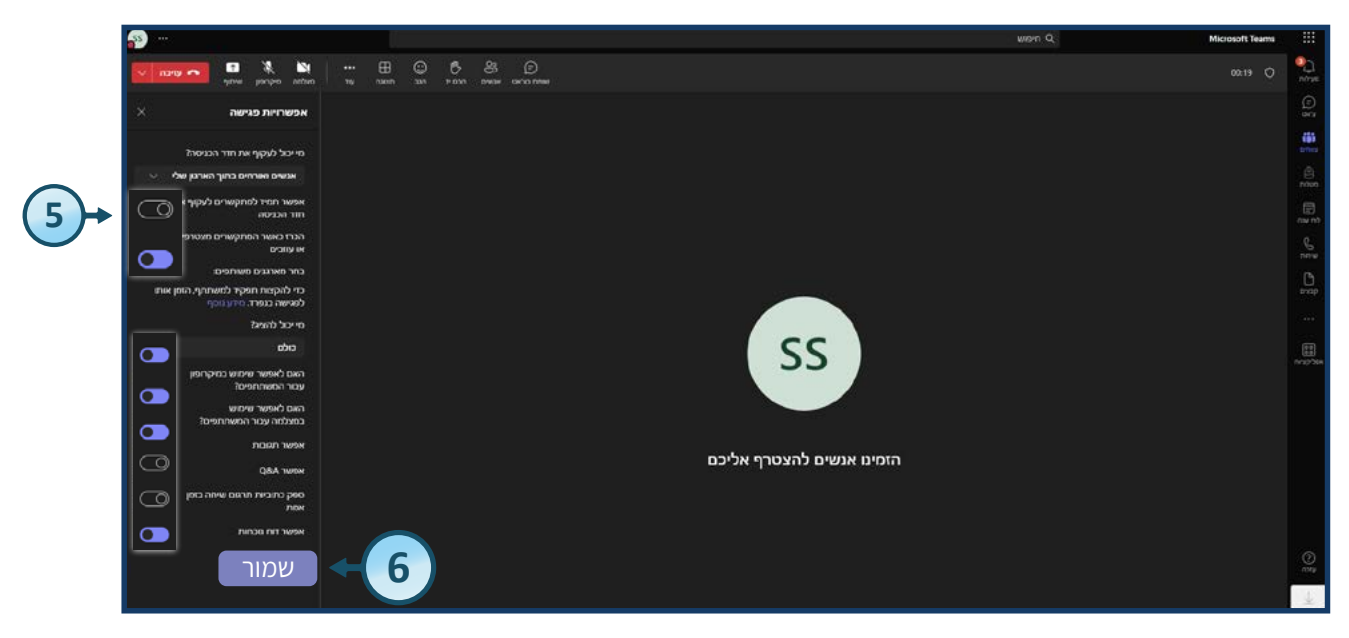

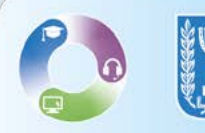

**7.** לבחירת אופן תצוגת המשתתפים לחצו על **תצוגה** ובחרו את אופן התצוגה הרצוי מתוך הרשימה.

| 🔊 ···                              |                     | won Q                     | Microsoft Teams |         |
|------------------------------------|---------------------|---------------------------|-----------------|---------|
|                                    |                     |                           |                 | 0 30    |
| Q swittpn                          | سیا ہے۔<br>اس       |                           |                 |         |
| * coximi in (1)<br>a butit 02butit | עלריה √             |                           |                 | 1000    |
| ראינית (1)<br>• העינית (1)         |                     |                           |                 | ©<br>€  |
|                                    | 8 מצב ביחד          |                           |                 |         |
|                                    |                     |                           |                 |         |
|                                    | גלריה בחלק העליון 🖯 | 33                        |                 | reactor |
|                                    |                     | הזמינו אנשים להצטרף אליכם |                 |         |
|                                    |                     |                           |                 |         |
|                                    |                     |                           |                 |         |
|                                    |                     |                           |                 |         |
|                                    |                     |                           |                 | ×.      |

#### **8.** לצפייה ברשימת המשתתפים בפגישה לחצו על **אנשים.**

| <b>s</b> |                         |            |                  | won Q | Microsoft Teams |
|----------|-------------------------|------------|------------------|-------|-----------------|
| × an •   | non ka ta non           | ှိ ှိ ဝဂ္ဂ |                  |       | 0149k15 O       |
|          | משתתפים                 | אנשים      | •                |       | © 55            |
| Q        | הקלד שם                 |            |                  |       |                 |
|          | בפגישה זו (1)           |            |                  |       |                 |
| R        | stud50 stud SSS<br>מארק |            |                  |       |                 |
|          | הצעות (1)               |            |                  |       |                 |
|          | Iris Vaintraub          |            |                  |       |                 |
|          |                         |            | SS               |       |                 |
|          |                         |            |                  |       |                 |
|          |                         |            | אום להעתרם אלובם |       |                 |
|          |                         |            | 10317            |       |                 |
|          |                         |            |                  |       |                 |
|          |                         |            |                  |       |                 |
|          |                         |            |                  |       | 9               |

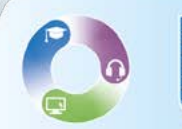

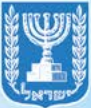

**9.** להתכתבות עם משתתפי הפגישה באמצעות הצ'אט לחצו על שוחח בצ'אט והזינו את ההודעה בצד שמאל.

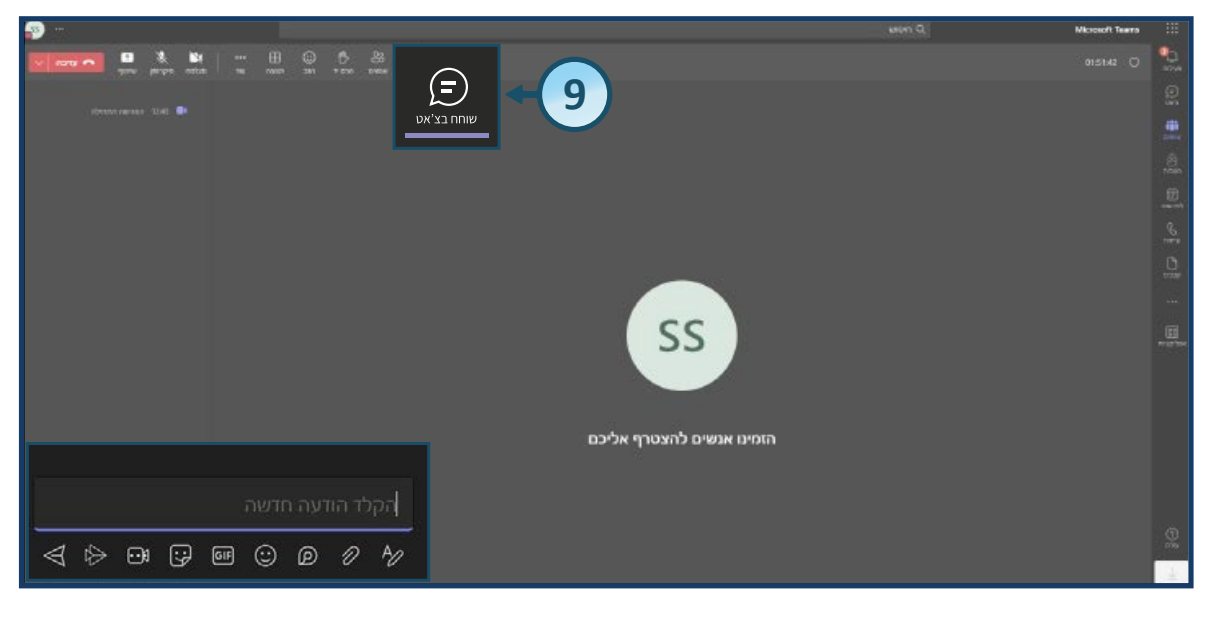

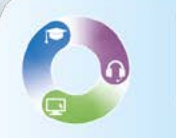

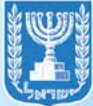

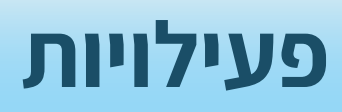

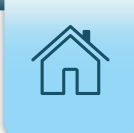

#### בלשונית **פעילויות** ניתן לצפות בכלל ההתראות מהצוותים אליהם הנכם מצורפים.

| ע היפוש      | Microsoft Teams                         |         |
|--------------|-----------------------------------------|---------|
|              | 🔅 🗉 אזנה א                              |         |
|              | לא נקראו בלבד                           |         |
|              | כאן יצגו אזכורים, תגובות והתראות אחרות. | (6)<br> |
| Class        |                                         |         |
|              |                                         | The set |
|              |                                         | S       |
|              |                                         | C.      |
|              |                                         |         |
| יש מען שלום. |                                         |         |
|              |                                         |         |

# **1**. לסינון ההתראות שהתקבלו לחצו על **אייקון הסינון** בסרגל העליון.

| הזנה × 1 × 1                                | פעילות          |
|---------------------------------------------|-----------------|
| לא נקראו בלבד                               | (=)<br>צ'אט     |
| כאן יוצגו אזכורים, תגובות<br>והתראות אחרות. | נותים<br>צוותים |
|                                             | ם<br>מטלות      |
|                                             | :::             |

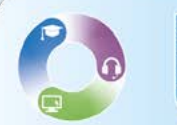

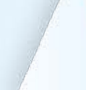

**.** לאחר לחיצה על אייקון הסינון לחצו על **שלושת הנקודות.** 

**.** בחרו את סוג ההתראות בהם תרצו לצפות.

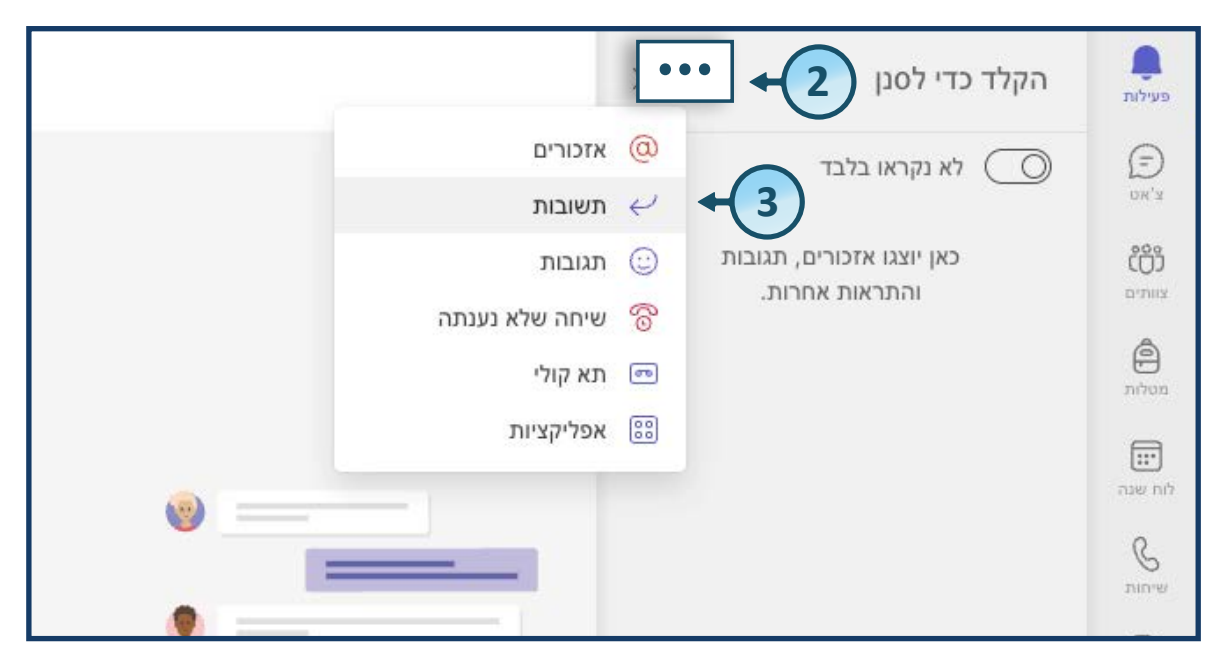

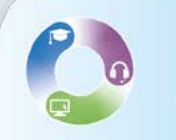

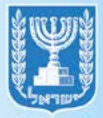

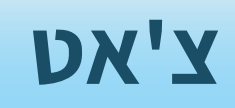

### **.1** ליצירת שיחת צ'אט חדשה לחצו על **אייקון העיפרון.**

| > צ'אט                                                   |                            |
|----------------------------------------------------------|----------------------------|
| א מוצמד 🖛                                                | (Option+N) צ'אט חדש        |
| ach (You) T                                              | teach50 te                 |
| צוותים 👻                                                 |                            |
| צ'אט חדש                                                 |                            |
| סימולצית הז<br>סימולצית הז<br>סימולצית הז<br>ההקלטה מוכנ | צגת יחידות המח 27.10<br>נה |
| שיחות                                                    |                            |
| 500                                                      |                            |
|                                                          |                            |
|                                                          |                            |
| _                                                        |                            |

**2** הזינו בשדה שם המשתמש , כתובת דוא״ל או קבוצה על מנת להתחיל את השיחה החדשה. **2** שימו לב במידה וקיימים צ׳אטים עם אותו משתמש יוצגו הודעות משיחות קודמות.

| ריפוש Q                                  |                    |
|------------------------------------------|--------------------|
| אל: הזן שם, דואר אלקטרוני, קבוצה או תגית | ם<br>פעילות        |
| Ē (T)                                    | <b>Э</b><br>צ'אט   |
|                                          | ີ ເວັດີອີ<br>ອາການ |
|                                          | D<br>noon          |
|                                          | לוח שנה            |
|                                          | שיחות              |

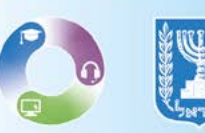

**.** לחצו על האייקונים בתחתית המסך על מנת לנהל שיחות צאט, לשלוח קבצים וכו'**.** 

| ענייני איז איז איז איז איז איז איז איז איז אי |                                                            |
|-----------------------------------------------|------------------------------------------------------------|
|                                               | 3                                                          |
| < 5 <sup>2</sup>                              | הקלד הודעה חדשה<br>אין אין אין אין אין אין אין אין אין אין |

# **.** לסינון סוגי שיחות הצ'אט לחצו על **אייקון הסינון** בסרגל העליון**.**

|                                                  | ריפוש 🔍                                        |                  |
|--------------------------------------------------|------------------------------------------------|------------------|
| <ul> <li>&gt; ๆอ⊡ 4</li> <li>(ConduSt</li> </ul> | ב'אט × 4                                       | פעילות           |
| Contras                                          | א מוצמד -                                      | <b>ک</b><br>צ'אט |
|                                                  | teach50 teach (You) 🔐                          |                  |
|                                                  | אחרונים 🔻                                      |                  |
|                                                  | סימולצית הצגת יחידות המח 27.10<br>ההקלטה מוכנה | ê<br>nôm         |
|                                                  |                                                | ייין<br>לוח שנה  |
|                                                  |                                                |                  |

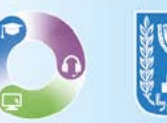

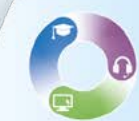

### .5 לאחר לחיצה על **אייקון הסינון** בחרו את סוג הצ'אט הרצוי.

| י אסף א א ייי × ייי |  |
|---------------------|--|
| לא נקרא 💿           |  |
| צ/'אטים 🖅           |  |
| teach5 📰            |  |
| אפליקציות 🔠         |  |
| חידות המח 🔍 מושתק   |  |
|                     |  |
|                     |  |

### **6.** להשתקת צ´אט לחצו על **שלושת הנקודות. 7.** לאחר מכן לחצו על **השתק**.

|       |                 | _             |           | חיפוש Q                         |                  |
|-------|-----------------|---------------|-----------|---------------------------------|------------------|
|       | ~ ๆ0เว 4        | ×             |           | סנן לפי שם                      | ם<br>פעילות      |
|       |                 |               |           | י מוצמד                         | <b>9</b><br>צ'אט |
|       |                 |               | teach     | 50 teach (You) ਗ਼               | iôj              |
|       |                 |               |           | אחרונים 👻                       | צוותים           |
| _     | 6+              |               | ידות המחר | סימולצית הצגת יח 回 ההקלטה מוכנה | ם<br>מטלות       |
|       | סמן כלא נקרא    | ŚŚ            |           |                                 | :::              |
|       | הצמד            | $\Rightarrow$ |           |                                 |                  |
| (7)→[ | השתק            | Ø             |           |                                 |                  |
|       | הסתר            | ġ             |           |                                 | ß                |
| ×     | ניהול אפליקציות | 00            |           |                                 |                  |
|       | מחק צ'אט        | Ŵ             |           |                                 |                  |

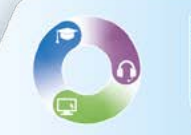

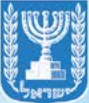

### .5 לאחר לחיצה על **אייקון הסינון** בחרו את סוג הצ'אט הרצוי.

| י א נוסף א ייי × יי | ~ 4 נוסף |
|---------------------|----------|
| לא נקרא 💿           | נקרא     |
| צ/'אטים 🖅           | אטים     |
| teach5 📰            | ישות     |
| אפליקציות 🔠         | ליקציות  |
| חידות המח 🔍 מושתק   | שתק      |
|                     |          |
|                     |          |

### **6.** להשתקת צ´אט לחצו על **שלושת הנקודות. 7.** לאחר מכן לחצו על **השתק**.

|       |                 | _             |           | חיפוש Q                         |                  |
|-------|-----------------|---------------|-----------|---------------------------------|------------------|
|       | ~ ๆ0เว 4        | ×             |           | סנן לפי שם                      | ם<br>פעילות      |
|       |                 |               |           | י מוצמד                         | <b>9</b><br>צ'אט |
|       |                 |               | teach     | 50 teach (You) ਗ਼               | iôj              |
|       |                 |               |           | אחרונים 👻                       | צוותים           |
| _     | 6+              |               | ידות המחר | סימולצית הצגת יח 回 ההקלטה מוכנה | ם<br>מטלות       |
|       | סמן כלא נקרא    | ŚŚ            |           |                                 | :::              |
|       | הצמד            | $\Rightarrow$ |           |                                 |                  |
| (7)→[ | השתק            | Ø             |           |                                 |                  |
|       | הסתר            | ġ             |           |                                 | ß                |
| ×     | ניהול אפליקציות | 00            |           |                                 |                  |
|       | מחק צ'אט        | Ŵ             |           |                                 |                  |

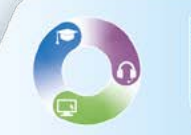

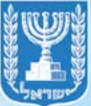